## 

Making Things. Easy.<sup>™</sup>

14355 Schiller Road, Houston, Texas 77082 281.870.1014 fax: 281.870.1279

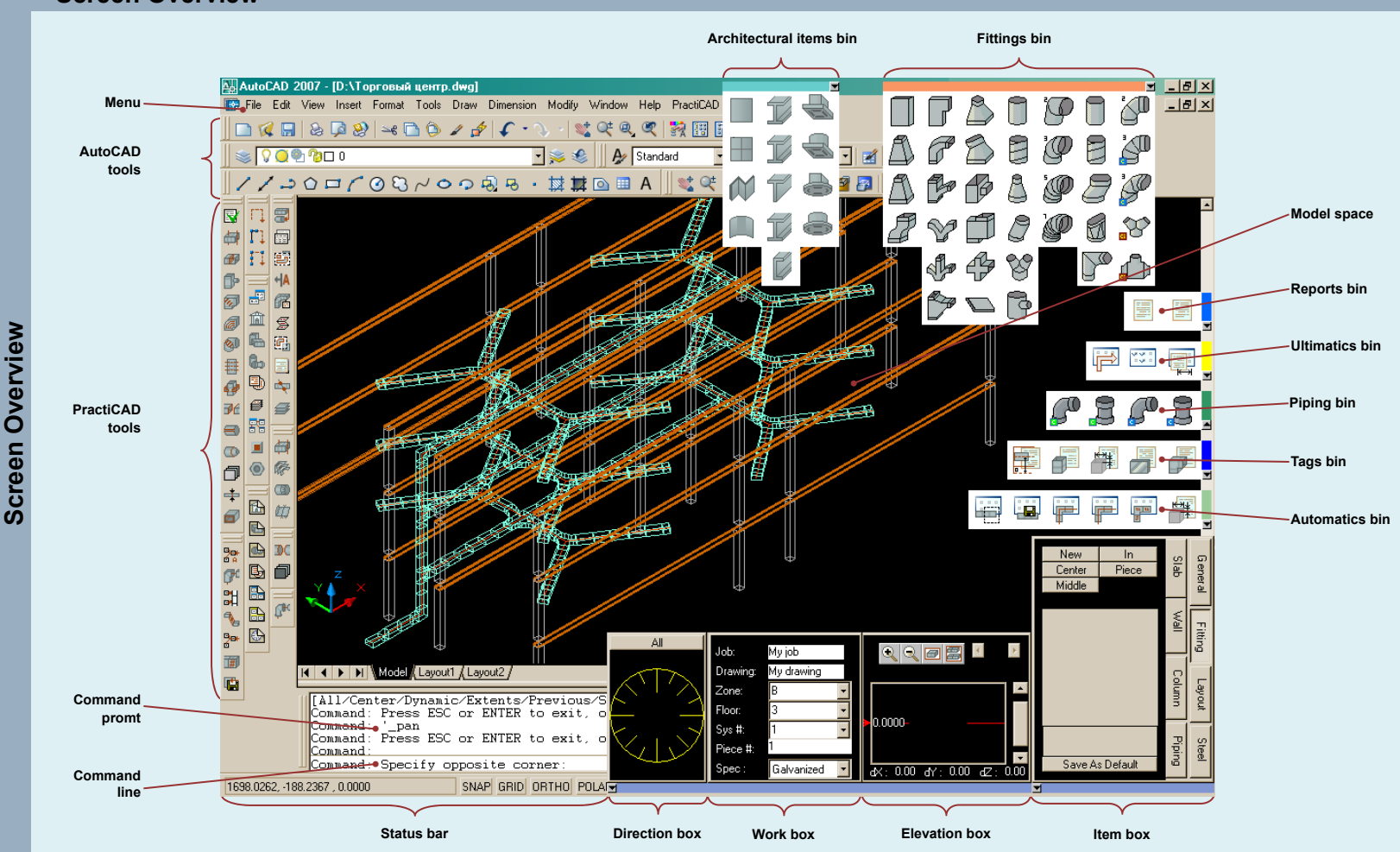

#### **Toolbars & Menus**

Almost all AutoCAD and **PractiCAD** commands (basic and automatic tools) are available as Menu commands, Toolbar buttons, and keywords in Command line and associated keyboard shortcut combinations.

| Menu : select a category (series of left clicks on menu elements) ► Menu : select a command (left click) or<br>Toolbar : select a button (left click) or<br>Command line : type the command name ► Enter key or<br>Press a predefined shortcut combination                                                                                                    |
|----------------------------------------------------------------------------------------------------|
| Activate another command or Press Esc key                                                                                                    |
| Toolbar area (empty space) : right click ► Popup menu : move your mouse over PractiCAD ►         Popup menu : move your mouse over a tool category ► check or uncheck the tool categories (left click) ►         Toolbar Window caption : drag-and-drop the Toolbar window over the Toolbar area or         Toolbar area : right click ► check or uncheck the tool categories (left click) ► |
| Toolbar window caption : drag-and-drop the Toolbar window over the Toolbar area<br>Toolbar area : right click ▶ Popup menu : Customize ▶ Customize dialog : Keyboard bookmark ▶<br>Customize dialog : select a command and press a new shortcut key ▶ Customize dialog : Close button                                                                                                    |
|                                                                                                    |

#### **Drawing Components**

**PractiCAD** provides you extensive fitting libraries, catalogs of architectural items, materials, allowance and tools to draw and detail architectural background and duct of rectangular, round and oval shape satisfied predefined system specifications. Also you can create your own libraries of tags and parametrizes automatic tools. You can get access to all available architectural, fitting, tag items and predefind parametrized automatic tools using working bins. A working bin is a custom selection of **PractiCAD** objects and automatic tools, assembled by you.

You can have as many bins as you want, and every bin can have any configuration. Any bin can be floated, or it can be docked. When a bin is docked: During data input, it is positioned along a screen side. You can slide it along the screen side, and moving your mouse cursor over the bin caption will open and close the bin.

When a bin is floated: During data input, it can be positioned anywhere on the screen by dragging it into a desired position, and can be opened / closed by using a toggle button on the bin caption. Once a bin is open, you can select any bin element by clicking it once.

#### Fittings

#### PractiCAD Toolsets Fittings

You can compose your fittings library of catalogs and set up your vorking bins with Fittings Library Editor.

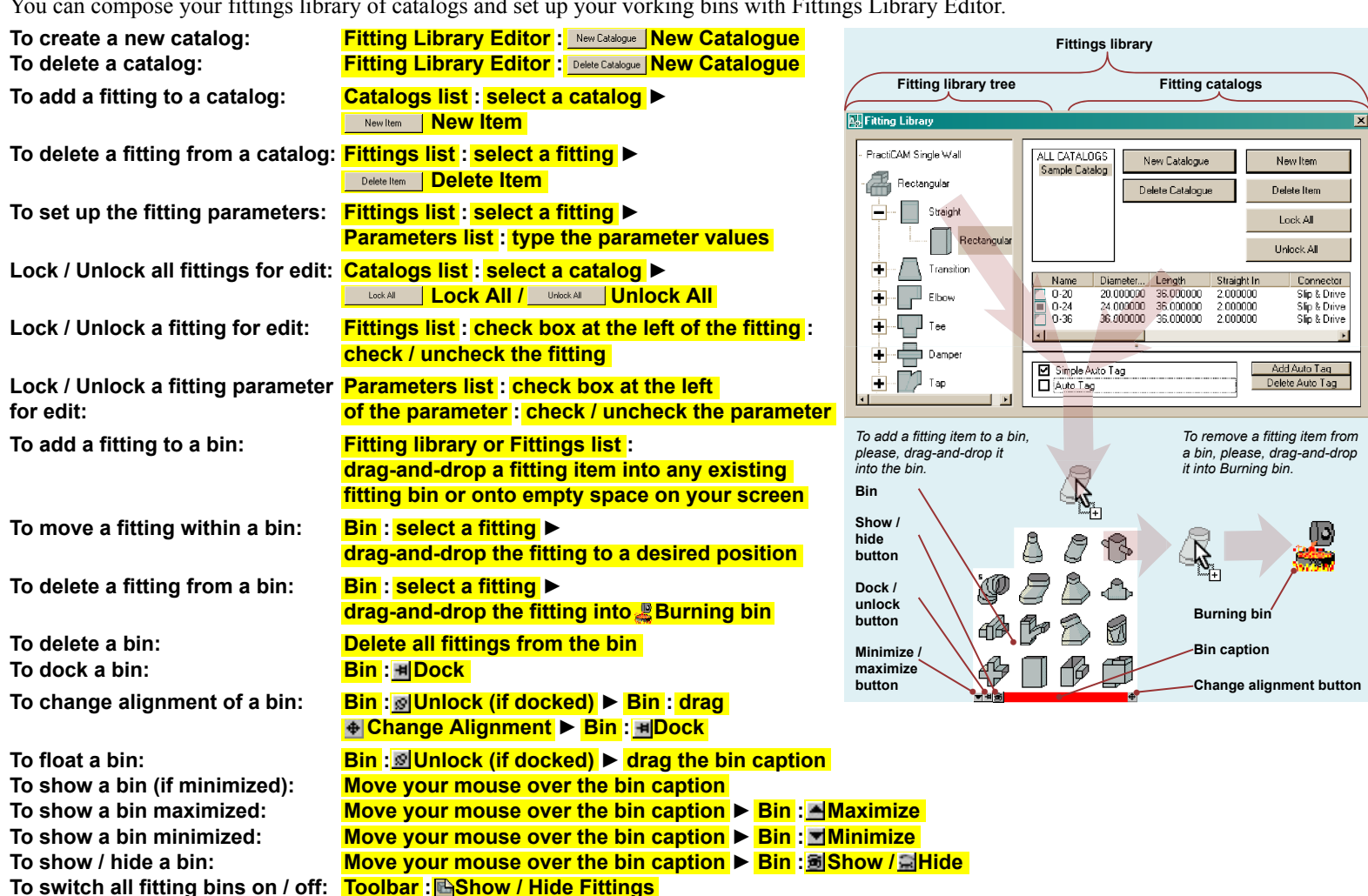

### Work with Fittings

You can add fittings to your drawing one-by-one, using autodetailing, routing and auto routing tools or any other predefined automatic tools from your libraries. While adding fittings to your drawing you will need the Item box to control parameters of setting procedure and fitting parameters.

| To customize the Item box:                                      | Toolbar : 📅 Box container :                   | Item box                                                                   |                                 |
|-----------------------------------------------------------------|-----------------------------------------------|----------------------------------------------------------------------------|---------------------------------|
|                                                                 | drag-and-drop the box onto drawing space      |                                                                            | Method of placement:            |
|                                                                 | adjust the box size ►                         | Center Dewn                                                                | Single / Smart / Piece /        |
|                                                                 | adjust the box alignment and position         | Middle                                                                     | Exact / Up / Down<br>option     |
| To adjust the Item box size:                                    | Move your mouse over the the box window       | Diameter In 20.00                                                          |                                 |
|                                                                 | boundaries until ↔ sign appeared ►            | Straight In 2.00 ≝                                                         | In / Out option                 |
|                                                                 | drag your mouse                               | Straight Out 0.00<br>Offset Center 12.00                                   | Top / Center /                  |
| You can customize Item box alig<br>as you do with fitting bins. | nment and position exactly the same way       | Top Change 0.00<br>Material Galvanized<br>Gauge 44<br>Connector In Big end | Left / Center /<br>Right option |
| To add a fitting(s)                                             | Add fittings you need to a bin                | Connector Out Crimp<br>Lock Small Pittsburgh                               | Fitting parameters              |
| to a drawing:                                                   | Move your mouse over the docked bin caption   | Piping                                                                     | r nung parametere               |
|                                                                 | a fitting bin : select a fitting (left click) | Save As Default                                                            | Save as default button          |
|                                                                 | Item box : specify hold point                 |                                                                            |                                 |

Colored box at the left bottom of a fitting icon describes the fittings set being represented with the icon.

Item box : specify method of placement > Item box : edit fitting parameters > Specify fitting position and rotation

| 3 | Custom fitting                                        | No box   | <b>.</b> 2 | Selected fitting from a specified catalog      | Red box   |
|---|-------------------------------------------------------|----------|------------|------------------------------------------------|-----------|
| 3 | Fittings of a specified type from a specified catalog | Blue box | ß          | Fittings of a specified type from all catalogs | Green box |

If You select a fitting marked with the blue or green box, Fitting selection dialog will appear, and You will have to select a fitting exemplar with it.

| Work with Fittings                                        |                                                                                                    |                                                                                                    |               |
|-----------------------------------------------------------|----------------------------------------------------------------------------------------------------|----------------------------------------------------------------------------------------------------|---------------|
| To select a fitting exemplar:                             | Fitting selection dialog :<br>checkmark selection parameters names ►<br>Fitting selection dialog :<br>type the parameters values ►<br>Fitting selection dialog : Ree Place                                                              | File selection dialog       Place     p508*1524       Item #1     Next     Previous       Found 2 of 2     Diameter In     508                                                                                                    | ×             |
| To specify hold point:                                    | Show the Item box ► Item box :<br>General / Fitting bookmark : select (left click) ►<br>Item box : In / Out option : select ►<br>Item box : Top / Center / Bottom option : select ►<br>Item box : Left / Center / Right option : select | Light     1524       Material     Galvanized       Gauge     22       Connector In (Round)     Big end       Connector Out (Round)     Crimp       Lock     Small Pittsburgh       Pabrication     Label Only       Acoustic liner     Acoustic liner |               |
| To edit fitting parameters<br>(while creating a fitting): | Show the Item box ►<br>Item box : select General or Fitting bookmark<br>(left click) ►<br>Item box : Fitting parameters :<br>type values (you can use arrow keys for<br>moving around the list)                                         | Place selected fitting Fitting parameters                                                                                                    | Fittings list |
| To save fitting parameters<br>as default:                 | Show the Item box ►<br>Item box : Edit the fitting parameters ► Item box :                                                                                                    | : Save as default                                                                                                    |               |
| Place a fitting:                                          | A fitting bin : select a fitting ► Model space : set s<br>Model space : set fitting line direction ► Model sp                                                                                                    | start fitting line position ►<br>pace : set end fitting line position                                                                                                    |               |
| Set method of placement:                                  | Show the Item box ► Item box : select Fitting boo<br>Item box : Single / Smart / Piece / Exact / Up / Dow                                                                                                    | okmark (left click) ►<br>wn option : select (series of left clicks)                                                                                                    |               |
| To set a fitting as a tap:                                | A fitting bin : select a fitting ► Item box : edit the f<br>Command line : type Tap or T ► Model space : sel<br>Tap Parameters dialog : select a body fitting open<br>Tap Parameters dialog : specify relative tap position             | fitting parameters ►<br>elect a body fitting (left click) ►<br>hing ►<br>ion ► <mark>OK</mark>                                                                                                    |               |

While placing fitting, please, follow the command line instructions.

| Continue or <c></c> | Place the fitting at the end of preceding duct line.                         | Rotation or <r></r> | Rotate the fitting.                                                           |
|---------------------|------------------------------------------------------------------------------|---------------------|-------------------------------------------------------------------------------|
| Tap or <t></t>      | Place the fitting as a tap.                                                  | New or <n></n>      | Start new duct line.                                                          |
| Placement methods:  |                                                                              |                     |                                                                               |
| Exact or <e></e>    | Places a line extending exactly to the point where you click in the drawing. | Piece or <p></p>    | Single fitting or single standard length of duct by itself.                   |
| Up or <u></u>       | Rounds duct pieces up to next full length to eliminate short pieces.         | Single or <si></si> | Places duct or fitting as one single piece no matter how long.                |
| Down or <d></d>     | Rounds duct pieces down to previous full length to eliminate short pieces.   | Smart or <sm></sm>  | For fittings only, lengthens straights of fittings to eliminate short pieces. |

#### Duct Line Fitting Editing

Tools 🕨 Optio<u>n</u>s... 🕨 <sup>PractiCAD</sup>

**PractiCAD** allows you to edit fitting parameters in duct lines. The preceding and the following fittings in the duct line will be adjusted in accordance with duct line editing options.

| -                               | -                                      |        |
|---------------------------------|----------------------------------------|--------|
| To edit the fitting parameters: | Model space :                          |        |
|                                 | select the fitting (left double click) |        |
|                                 | or <mark>Model space</mark> :          |        |
|                                 | select the fitting (right click)       | PRCD_  |
|                                 | Appeared pop-up menu : Properties >    | Genera |
|                                 | Property Window :                      | Geome  |
|                                 | type the fitting property value(s)     | Dept   |
|                                 |                                        |        |

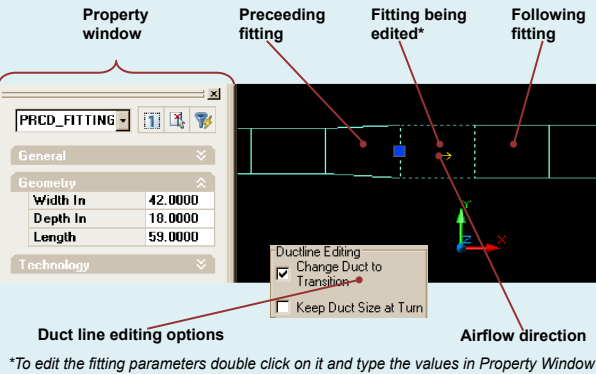

Note: If Change Duct to Transition option is selected, the preceding or the following fitting will be changed to transition. The preceding fitting will be changed to transition if you hold fittings by input opening, and the following fitting – if you hold them by output opening.

# Takeoff Export Automatics Ductwork Itakeoff To export a takeoff: Toolbar: In Takeoff Takeoff Takeoff Export Editor: Set up selection method, selection conditions, grouping method, and destination folder and file name To set up selection method: Takeoff Export Editor: Selection To set up selection conditions: Takeoff Export Editor: Selection To set up grouping method: Takeoff Export Editor: Conditions To set up grouping method: Takeoff Export Editor: Group To set destination folder: Takeoff Export Editor: Group

Takeoff Export

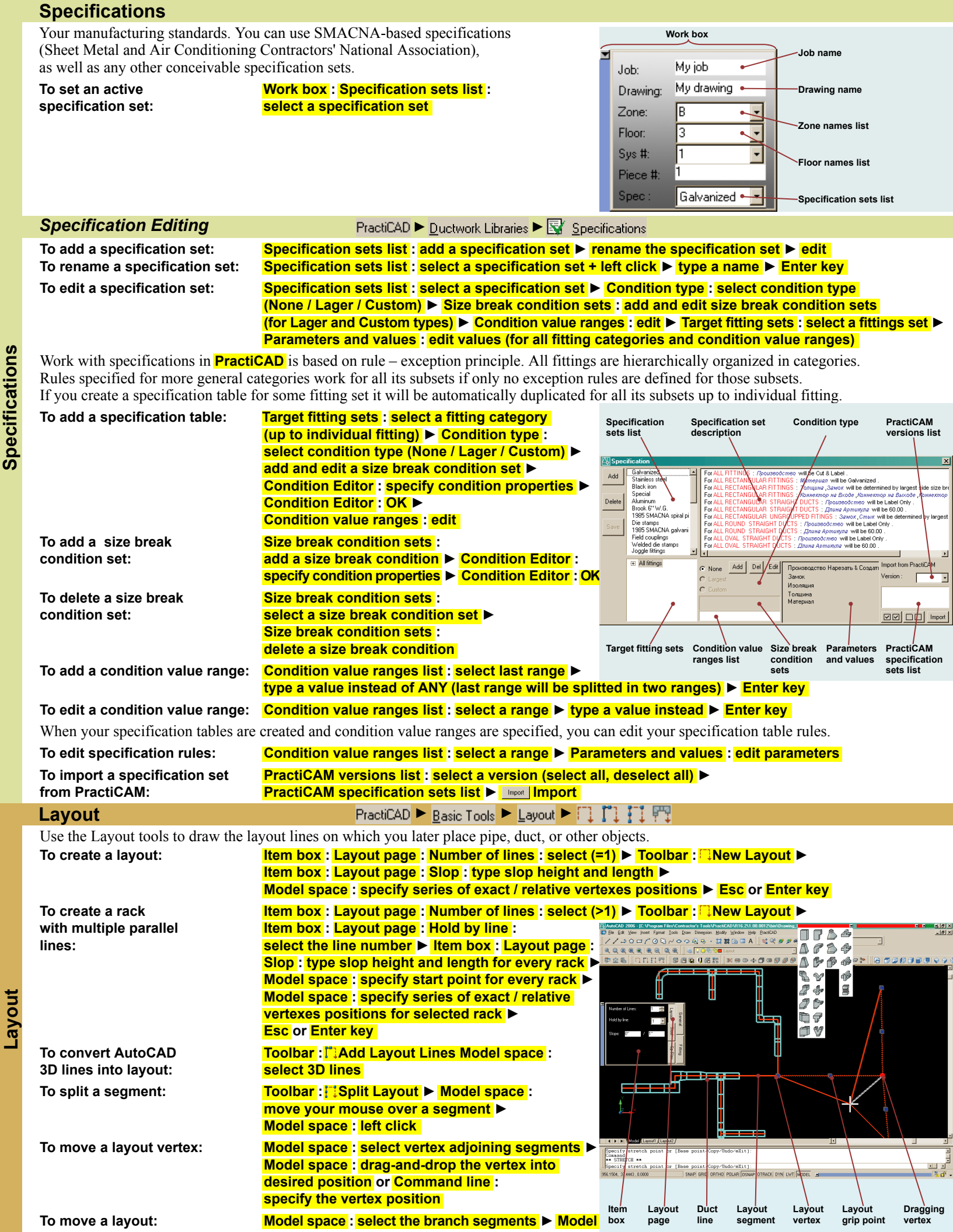

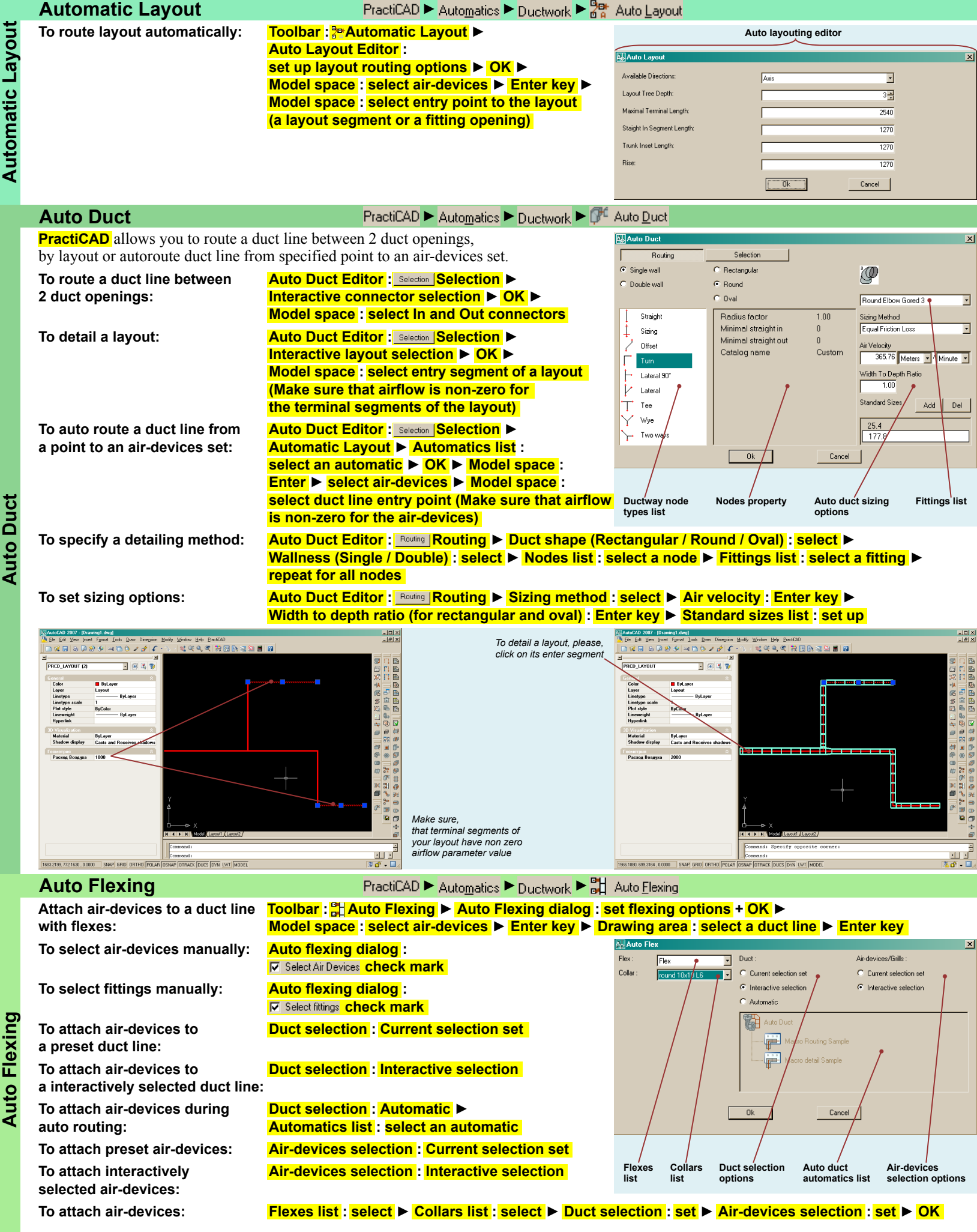

#### Checking Collision

#### PractiCAD 🕨 Automatics 🏲 🔍 Check Collision

Use the Checking collision tool to check whether items in your drawing collide with each other. You can check for collisions between one drawing item against another, check the entire drawing, or restrict checking to any types and groups of items you like. PractiCAD marks each collision with round mark. Size and color of the mark can be defined by you.

This tool cannot automatically rectify the problems it finds. You must decide in each case what change is called for, and then revise

| the drawing accordingly.                                      |                                                                                                    | Collision Checking                                                                                                    |
|---------------------------------------------------------------|----------------------------------------------------------------------------------------------------|----------------------------------------------------------------------------------------------------|
| To check collisions:                                          | Toolbar : ☆Check collision ►<br>Collision Checking Editor :<br>specify type and selection of items to check ►<br>Collision Checking Editor : OK ►<br>Model space : select items or a group of items | C Two Objects C Group € All Ductine Ductione → enables you to decide the selected type items you want to check for collisions with the selected type items with the selected type items with the selected type items of the selected type items with the selected type items with the selected type items with the selected type items of the selected type items of the selected t |
| To check two items:                                           | Collision Checking Editor : C Two Objects Two Objects                                                                                                    | Colurn By Layer Column<br>Flex By Layer Flex                                                                                                    |
| To check a group of items:                                    | Collision Checking Editor : Come Group                                                                                                    | Steel By Layer Steel enables you to select a default color                                                                                                    |
| To check all drawing:                                         | Collision Checking Editor : <sup>©</sup> All                                                                                                    | Clear collision checking     Clear collision store check                                                                                                    |
| To check a duct line:                                         | Collision Checking Editor : ⓒ Dueter Duct line ►<br>Collision Checking Editor :<br>Selection Methods List :<br>select method of fitting selection                                                   | Check column<br>enables you to select a drawing item type                                                                                                    |
| To objects                                                    | Looks for collisions between two entities.                                                                                                    |                                                                                                    |
| To check single collision:                                    | Model space : select 1st entity Drouving space                                                                                                    | : select 2D entity                                                                                                    |
| Croup                                                         | Looks in the selected group.                                                                                                    |                                                                                                    |
| To check group collision:<br>To select a duct line:           | Model space : select group ► Enter key<br>Model space : select a duct line (left click somewh                                                                                                    | nere on the duct line)                                                                                                    |
| Duct line, From-To                                            | Looks for collisions of a duct line part starting with all drawing items of predefined types.                                                                                                    | selected fitting up to other selected fitting against                                                                                                    |
| To select a duct line part:                                   | Model space : select a starting fitting of the duct l<br>Model space : select a finishing fitting of the duct                                                                                       | ine (left click) ►<br>line (left click)                                                                                                    |
| Duct line, Forward                                            | Looks for collisions of a duct line part starting with<br>types selected for checking collisions with fitting ite                                                                                   | selected fitting against all drawing items of the ms.                                                                                                    |
| To select a duct line part:                                   | Model space : select a st arting fitting of the duct                                                                                                    | line                                                                                                    |
| Duct line, Backward                                           | Looks for collisions of a duct line part finishing with of predefined types.                                                                                                    | n selected fitting against all drawing items                                                                                                    |
| To select a duct line part:                                   | Model space : select finishing a fitting of the duct                                                                                                    | line                                                                                                    |
| All                                                           | Looks for collisions of all entities of the specified ty                                                                                                    | pe against all entities of predefined types.                                                                                                    |
| To predefine item types to check collision with:              | Collision Checking Editor : Check column : select<br>Collision Checking Editor : Against column : set o<br>(when the name is red – collision checking is on, v                                      | an item type ►<br>on / off one or more item types (left click on its name)<br>when the name is grey – collision checking is off)                                                                                                    |
| To define color of collision<br>mark for the given item type: | Collision Checking Editor : Color column : left clic<br>Color selection dialog : select a color<br>( <u>Brown</u> – color selection by layer, <u>Brook</u> – color se                               | k in the item type correspondent line ►<br>election by block)                                                                                                    |
| Architecture                                                  | PractiCAD ► Basic Tools ► 🏦 Architectura                                                                                                    | als                                                                                                    |
|                                                               |                                                                                                    |                                                                                                    |

PractiCAD provides you libraries of 3D architectural items to create the architectural background for your work. You can create multiple catalogs of architectural items, place the items on working bins (palettes) and use them exactly the same way as you do with fittings (please, refer to Fittings). Item Box and Elevation Box are available also (please, refer to Coordinates Input).

To change an item Z elevation:

| Librari                                                                                                    | es                                                                | PractiCAD ► <u>D</u> uctw                                                                                                    | orkLibraries 🕨                                                                                                    | 📓 🗇 🗇 🕞 🞯 🖉 🖽 🔂 i                                                                                                    | ▓▆◍◍◨◾◾ੋ◙◍◧                                                                                                    |                            |
|----------------------------------------------------------------------------------------------------|-------------------------------------------------------------------|----------------------------------------------------------------------------------------------------|----------------------------------------------------------------------------------------------------|----------------------------------------------------------------------------------------------------|----------------------------------------------------------------------------------------------------|----------------------------|
| <b>PractiCAD</b> provides you extensive libraries of materials, gauges, allowance and various fitting accessories such as rods, vanes, spin collars and dampers. You can compose your own libraries or import libraries or selected items from <b>PractiCAM</b> installed on your computer. Allowances: Materials: |                                                                   |                                                                                                    |                                                                                                    |                                                                                                    |                                                                                                    |                            |
| <b>P</b> 4                                                                                                    | Connectors                                                        | prcd_conn                                                                                                    | ð                                                                                                    | Materials                                                                                                    | prcd_material                                                                                                    |                            |
| •                                                                                                    | Locks                                                             | prcd_lock                                                                                                    | ð                                                                                                    | Piping Materials                                                                                                    | prcd_pipingmaterial                                                                                                    |                            |
|                                                                                                    | Joints                                                            | pred_joint                                                                                                    | ŧ                                                                                                    | Gauges                                                                                                    | prcd_gauge                                                                                                    |                            |
| DC                                                                                                    | Piping Joints                                                     | prcd_pipingjoint                                                                                                    |                                                                                                    | Liners                                                                                                    | prcd_liner                                                                                                    |                            |
| Accessor                                                                                                    | ies:                                                              |                                                                                                    |                                                                                                    |                                                                                                    |                                                                                                    |                            |
| P                                                                                                    | Spin collars                                                      | prcd_spincollar                                                                                                    | 田                                                                                                    | Tie Rods                                                                                                    | prcd_tierod                                                                                                    |                            |
| Ø                                                                                                    | Radius vanes                                                      | prcd_vanerad                                                                                                    |                                                                                                    | Rods                                                                                                    | prcd_rod                                                                                                    |                            |
| <b>1</b>                                                                                                    | Turning vanes                                                     | prcd_vaneturn                                                                                                    |                                                                                                    | Dampers                                                                                                    | prcd_damper                                                                                                    |                            |
| <b>I</b>                                                                                                    | Round vanes                                                       | prcd_vaneround                                                                                                    | 4                                                                                                    | Stiffeners                                                                                                    | prcd_stifext                                                                                                    |                            |
| To add a                                                                                                    | n item to your library:                                           | Activate the Library Editor ► L<br>Library items list : rename the                                                                                                    | ibrary Edito<br>newly create                                                                                                    | r:Add_ <mark></mark> ►<br>ed item                                                                                                    | Library aditor                                                                                                    |                            |
| To renan                                                                                                    | ne a library item:                                                | Library items list : select the it<br>additional left click ► type a n                                                                                                    | em (left clic<br>ame ► Ente                                                                                                    | k) ►<br>Kar key                                                                                                    |                                                                                                    | ×                          |
| To delete                                                                                                    | e a library item:                                                 | Library items list : select the it                                                                                                    | em (left clic                                                                                                    | Add 1 <sup>11</sup> Acoustic Liner C<br>2 <sup>11</sup> Acoustic Liner C<br>Delete D                                                                        | olor Import from PractiCAM<br>ost 0.1300 Version : PractiCAM 1.03.02<br>ensity 0.0397 I 1"Acoustic Liner                                                                                                    | 51 • •                     |
| To edit a                                                                                                    | library item:                                                     | Library items list : select an ite                                                                                                    | em (left clicl<br>values                                                                                                    | Save Save                                                                                                    | Indace Density 0.0794<br>iickness 2.0000<br>2.0000<br>2.0000<br>2.0000<br>2.0000<br>2.7 Acoustic Liner                                                                                                    |                            |
| To impoi                                                                                                    | rt a library item                                                 | Library Editor : Version :                                                                                                    |                                                                                                    |                                                                                                    |                                                                                                    | Import                     |
|                                                                                                    |                                                                   | Library items list : check or un                                                                                                    | check item                                                                                                    |                                                                                                    | /                                                                                                    |                            |
|                                                                                                    |                                                                   | (                                                                                                    | <mark>all)</mark> ►                                                                                                    | PractiCAD Item para<br>library items list                                                                                                    | meters PractiCAM Practi<br>library items list instal                                                                                                    | iCAM<br>lations            |
| Fitting                                                                                                    | Accessories                                                       | PractiCAD  Basic                                                                                                    | Tools 🕨 Add                                                                                                    | Accessories 🕨 🚑 🚳 🛍                                                                                                    |                                                                                                    |                            |
| To add a                                                                                                    | n accessory to a fitting:                                         | Toolbar : activate a command                                                                                                    | of setting a                                                                                                    | n accessory or Command line                                                                                                    | : type the command ►                                                                                                    |                            |
|                                                                                                    |                                                                   | Enter key  Model space : sel                                                                                                    | ect a fitting                                                                                                    | (left click) ►                                                                                                    |                                                                                                    |                            |
|                                                                                                    |                                                                   | Fitting Accessory Editor : Loc<br>Fitting Accessory Editor : Acc                                                                                                    | ation name<br>essory type                                                                                                    | : select an accessory place by<br>: select an accessory type >                                                                                              | name (In / Out / Center)                                                                                                    | •                          |
|                                                                                                    |                                                                   | Fitting Accessory Editor : Acc                                                                                                    | essory coul                                                                                                    | nter : set number of accessorie                                                                                                    | <mark>es</mark> ►                                                                                                    |                            |
| To odit o                                                                                                    |                                                                   | edit the Accessories paramete                                                                                                    | rs ► Fitting                                                                                                    | accessory Editor : OK                                                                                                    |                                                                                                    |                            |
| To edit a                                                                                                    | n accessory parameters                                            | select an Accessory Editor : Acc                                                                                                    | essory item<br>click) ►                                                                                                    | S: Fitti                                                                                                    | ng accessory editor                                                                                                    |                            |
|                                                                                                    |                                                                   | Fitting Accessory Editor :                                                                                                    | <u> </u>                                                                                                    | A. Rods                                                                                                    |                                                                                                    | ×                          |
|                                                                                                    |                                                                   | Accessory parameters : type v                                                                                                    | alues (you                                                                                                    | Can Rod 1/2 Rod 3/4 Delete Rod 1                                                                                                    | Rod Diameter 12.7 Import from PractiCAM<br>Length Add 25.4 Version : PractiCAM 1.06.03<br>Rod Distance 25.4                                                                                                    |                            |
| To delete                                                                                                    |                                                                   | use arrow keys for moving arc                                                                                                    | unu ine iisi                                                                                                    |                                                                                                    | Set Eastener No. Rod 1/2                                                                                                    | 97 🔹 💌                     |
| To delete a fitting accessory: Toolbar : activate a command of setting                                                                                                    |                                                                   |                                                                                                    | of setting                                                                                                    | Save                                                                                                    | Plate Length 101.6 Rod 3/4 Plate Wight 50.8 Plate And 1                                                                                                    | 87 • •                     |
|                                                                                                    | e a fitting accessory:                                            | Toolbar : activate a command<br>an Accessory or Command lin                                                                                                    | of setting<br>e :                                                                                                    | Save                                                                                                    | Plate Langth 101.6 Pool 3/4<br>Plate Width 50.8 Pool 1<br>Cost per Langth 6.01                                                                                                    | 97 • •                     |
|                                                                                                    | e a fitting accessory:                                            | Toolbar : activate a command<br>an Accessory or Command lin<br>activate the command ►                                                                                                    | of setting<br><mark>e</mark> :                                                                                                    | <u></u>                                                                                                    | Plede Lange 1016<br>Pleve Valmo 508<br>Contiper Lange 0.01                                                                                                    | 97 • •                     |
|                                                                                                    | e a fitting accessory:                                            | Toolbar : activate a command<br>an Accessory or Command lin<br>activate the command ►<br>Model space : select a fitting (<br>Fitting Accessory Editor : Acc                                                                                                    | of setting<br>e :<br>left click) ►<br>essory nam                                                                                                    | e:                                                                                                    | Prote Longh 1016<br>Filee Wide S53<br>Cost per Long 001                                                                                                    | 97 • •                     |
|                                                                                                    | e a fitting accessory:                                            | Toolbar : activate a command<br>an Accessory or Command lin<br>activate the command ►<br>Model space : select a fitting (<br>Fitting Accessory Editor : Acc<br>select an Accessory place by                                                                                                    | of setting<br>e :<br>left click) ►<br>essory nam<br>name                                                                                            |                                                                                                    | Prestand<br>Develope<br>Develope<br>Develo | 97 V<br>Import             |
|                                                                                                    | e a fitting accessory:                                            | Toolbar : activate a command<br>an Accessory or Command lin<br>activate the command ►<br>Model space : select a fitting (<br>Fitting Accessory Editor : Acc<br>select an Accessory place by (<br>(In / Out / Center) ►                                                                                                    | of setting<br>e :<br>left click) ►<br>essory nam<br>name                                                                                            | e :<br>Accessory<br>Items Accessory                                                                                                    | Pres Langth 1016<br>S83<br>Contror Lange 0.01<br>PractiCAM<br>library items list Pract                                                                                                    | P7 V<br>Import             |
|                                                                                                    | e a fitting accessory:                                            | Toolbar : activate a command<br>an Accessory or Command lin<br>activate the command ►<br>Model space : select a fitting (<br>Fitting Accessory Editor : Acc<br>select an Accessory place by a<br>(In / Out / Center) ►<br>Fitting Accessory Editor : Acc<br>decrease the number of acces                                                                                                    | of setting<br>e :<br>left click) ►<br>essory nam<br>name<br>essory coul<br>sories ►                                                                 | e :<br>Accessory Accessory<br>items parameters                                                                                                    | Prestand<br>Beau Man<br>Sol<br>Cost per Land<br>PractiCAM<br>library items list<br>Practi                                                                                                    | ir port                    |
|                                                                                                    | e a fitting accessory:                                            | Toolbar : activate a command<br>an Accessory or Command lin<br>activate the command ►<br>Model space : select a fitting (<br>Fitting Accessory Editor : Acc<br>select an Accessory place by r<br>(In / Out / Center) ►<br>Fitting Accessory Editor : Acc<br>decrease the number of acces<br>Fitting Accessory Editor : OK                                                                                                    | of setting<br>e :<br>left click) ►<br>essory nam<br>name<br>essory cour<br>sories ►                                                                 | e :<br>Accessory<br>items parameters                                                                                                    | Pres Langh 1016<br>S88<br>Contport Lange 0.01<br>PractiCAM<br>library items list<br>Practi                                                                                                    | inpot                      |
| To chang                                                                                                    | e a fitting accessory:<br>ge the type of fitting                  | Toolbar : activate a command<br>an Accessory or Command lin<br>activate the command ►<br>Model space : select a fitting (<br>Fitting Accessory Editor : Acc<br>select an Accessory place by<br>(In / Out / Center) ►<br>Fitting Accessory Editor : Acc<br>decrease the number of access<br>Fitting Accessory Editor : OK<br>Toolbar : activate a command                                                                                                    | of setting<br>e :<br>left click) ►<br>essory nam<br>name<br>essory coul<br>sories ►<br>of setting a                                                 | e :<br>Accessory Accessory<br>items parameters                                                                                                    | PrecticAM Practicate the command >                                                                                                    | ir pot                     |
| To chang<br>accesso                                                                                                    | e a fitting accessory:<br>ge the type of fitting<br>ries:         | Toolbar : activate a command<br>an Accessory or Command lin<br>activate the command ►<br>Model space : select a fitting (<br>Fitting Accessory Editor : Acc<br>select an Accessory place by<br>(In / Out / Center) ►<br>Fitting Accessory Editor : Acc<br>decrease the number of access<br>Fitting Accessory Editor : OK<br>Toolbar : activate a command<br>Model space : select a fitting (<br>Fitting Accessory Editor : Loc                                                                       | of setting<br>e :<br>left click) ►<br>essory nam<br>name<br>essory cour<br>sories ►<br>of setting a<br>left click) ►<br>ation name                  | e :<br>Accessory Accessory<br>items Parameters<br>naccessory or Command line<br>select an Accessory place by                                                | Prestingen 1016<br>State State<br>PractiCAM<br>library items list<br>Practivate the command                                                                                                    | inpot<br>iiCAM<br>ilations |
| To chang<br>accesso                                                                                                    | e a fitting accessory:<br>ge the type of fitting<br>ries:         | Toolbar : activate a command<br>an Accessory or Command lin<br>activate the command ►<br>Model space : select a fitting (<br>Fitting Accessory Editor : Acc<br>select an Accessory place by a<br>(In / Out / Center) ►<br>Fitting Accessory Editor : Acc<br>decrease the number of access<br>Fitting Accessory Editor : OK<br>Toolbar : activate a command<br>Model space : select a fitting (<br>Fitting Accessory Editor : Loc<br>Fitting Accessory Editor : Loc<br>Fitting Accessory Editor : Loc | of setting<br>e :<br>essory nam<br>name<br>essory cour<br>sories ►<br>of setting a<br>left click) ►<br>ation name<br>essory type                    | e :<br>Accessory Accessory<br>items Parameters<br>n accessory or Command line<br>select an Accessory place by<br>: select an Accessory type                 | PractiCAM Pract<br>PractiCAM Pract<br>Ibrary items list Pract<br>is activate the command ►<br>r name (In / Out / Center) ►<br>Fitting Accessory Editor :                                                                                                    | iccam<br>llations          |
| To chang<br>accesso                                                                                                    | e a fitting accessory:<br>ge the type of fitting<br>ries:<br>Rods | Toolbar : activate a command<br>an Accessory or Command lin<br>activate the command ►<br>Model space : select a fitting (<br>Fitting Accessory Editor : Acc<br>select an Accessory place by<br>(In / Out / Center) ►<br>Fitting Accessory Editor : Acc<br>decrease the number of access<br>Fitting Accessory Editor : OK<br>Toolbar : activate a command<br>Model space : select a fitting (<br>Fitting Accessory Editor : Loc<br>Fitting Accessory Editor : Acc                                     | of setting<br>e :<br>left click) ><br>essory nam<br>name<br>essory court<br>sories ><br>of setting at<br>left click) ><br>ation name<br>essory type | e :<br>Accessory Accessory<br>items Parameters<br>n accessory or Command line<br>select an Accessory place by<br>select an Accessory type ►<br>Spin Collars | PracticAM Pract<br>PractiCAM Pract<br>PractiCAM Pract<br>Ibrary items list Pract<br>istantial practical practical                                                                                                    | inport<br>iCAM<br>liations |

#### Coordinates Input While placing an item on a drawing you need to specify hold point and hold point relative cursor position. To specify the hold point: Item box : In / Out option : select <a> Item box : Top / Center / Bottom option : select</a> Item box : Left / Center / Right option : select To specify hold point Elevation box : type hold point relative cursor offset relative cursor position: Absolute cursor position can be set up by mouse click, snapping to an existing objects or typing coordinates in Command line. To specify absolute Model space : left mouse click or Model space : snap to a drawing item or cursor coordinates: Command line : type coordinates Enter key Status bar : depress OSNAP button > Model space : move your mouse over the item > To snap to a drawing item: Model space : select an appeared snap point (left click) To enter relative position in 2D: Model space : move your mouse along desired direction Command line : type distance Enter key x - X coordinate x,y,z (a)x,y,zRelative position y - Y coordinate Exact position in 3D d<α, h $(a)d < \alpha, h$ in 3D z-Z coordinate $d < \alpha < \beta$ $(a)d < \alpha < \beta$ d – distance in plane XoY h – distance to plane XoY Exact position in 2D x,y (a)x,y Relative position $\alpha$ – angle in plane XoY (Z is fixed) in 2D (Z is fixed) $d < \alpha$ $(a)d < \alpha$ $\beta$ – angle to plane XoY Elevation box with multiple elevation marks allows quick and precise Z axis absolute or drawing space top or bottom relative positioning. To customize the Elevation box: **Toolbar** : **■Containers** > **Box container** : Containers X drag-and-drop the box ► resize the box 1 唱 Box To add an elevation mark: Elevation box : move your mouse over its container Elevation Box Item Box Work Bo: Direction Box left side until + arrow appeared Ieft click To edit the elevation mark value: Elevation box : move your mouse over the elevation mark value Ieft click To customize a box To remove a box from Enter key or drag-and-drop your elevation mark please, drag-and-drop a working space, please drag-and-drop it onto working space. To remove an elevation mark: drag-and-drop your elevation mark outside it into Burning bin. the Elevation box To edit current elevation: Elevation box : move your mouse over current Box resizing elevation value Ieft click type value Enter 0 0 0 0 cursor or drag-and-drop your current elevation mark along the side or over one of elevation marks Dock / unlock Burning bin 0000 To zoom in your drawing Elevation box : 🔍 Zoom in button space in Elevation box: Box caption Minimize / To zoom out your drawing Elevation box : R Zoom out maximize ď٢ 0.00 dZ Change alignment button button space in Elevation box: Elevation box To set top elevation of your Elevation box : move your mouse over its right side ► Elevation box : Top / Bottom selector : Top elevation sign : left click drawing space on / off: To set bottom elevation of your **Elevation box : move your** Frame marked Frame space between Items Zoom Out Top and Bottom elevations elevation space drawing space on / off: mouse over its right side navigator Elevation box : Top / Bottom selector : left click on Bottom Zoom In Top elevation relative elevation sign • coordinates 0 0 🗖 📰 • Frame space between Top Elevation box : Frame space Rectangular Straight Duet and Bottom elevations: between Top and Bottom T:-5.0000 \* Top / Bottom 150.0000selector C:-14:0000 Frame marked elevation Elevation box : Frame marked (Top elevation Top elevation B:-23.0000 elevation model space (usually green) is set on) 145,0000 145.0000 When the top elevation of model space is set on, the model space Current elevation Absolute top elevation relative item coordinates appears in Elevation box: (usually red) coordinates T – from item Top to model space Top distance 136.0000 C – from item Center to model space Top distance Bottom B – from item Bottom to model space Top distance elevation When the bottom elevation of model space is set on, the model relative Elevation 127.0000 coordinates mark value T:45.0000 C:36.8800 B:27.0000 Top / Bottom T – from item Top to model space Bottom distance selector C – from item Center to model space Bottom distance (no selection) B – from item Bottom to model space Bottom distance To change an item elevation Elevation box : type one of Top / Bottom 110.0000 - absolute or selector (Bottom elevation one of top / bottom relative Elevation mark is set on) item coordinates (usually yellow) 100.0000-Model space : select an item or Hold point -Bottom elevation relative cursor 0.0000 dY: • 0.0000 dZ: 0.0000 dΧ (usually blue) offset

drawing space:

space bottom elevation relative item coordinates appears in Elevation box:

(while adding an item to a drawing):

To change a drawing item elevation:

a group of items Elevation box : Items navigator :

select an item > change the item elevation as you do it while adding an item to your drawing

| Reports                          | PractiCAD ► <u>Basic Tools</u> ► <u>≶</u> <u>R</u> eport                                                                                                    |                                                 |                                |
|----------------------------------|----------------------------------------------------------------------------------------------------|-------------------------------------------------|--------------------------------|
| To form a report:                | Toolbar : SReport or                                                                                                    | A report sample                                 |                                |
|                                  | All automatics bill.                                                                                                    | Docu-                                           |                                |
|                                  | a report icon : select 🕨                                                                                                    | ment Galvanized" "22                            | 1                              |
|                                  | Model space - select items > Enter key >                                                                                                    | header 0 Transition 25                          | 13 5.3125 1                    |
|                                  | Model space. Select items & Litter key                                                                                                    | 0 Radius Elbow 25                               | 13 90 1                        |
|                                  | Model space : place report                                                                                                    | 0 Rectangular Straight Duct 25                  | 13 2.3996 1                    |
|                                  | (left click or Enter key)                                                                                                    | Data 0 Rectangular Straight Duct 25             | 13 60.2455 1                   |
|                                  |                                                                                                    | section 0 Rectangular Straight Duct 18          | 9 11.4128 1                    |
| Before create a report, you have | e to customize it. You can customize high usage                                                                                                    | (details) 0 Rectangular Straight Duct 25        | 13 59 33                       |
| reports once save them to libra  | ry and use via hing. To create a report template please                                                                                                    | Galvanized" "28                                 | 13 36 1                        |
| reports once, save them to nota  | ry, and use via onis. To create a report template please,                                                                                                    | 0 Rectangular Straight Duct 18                  | 9 59 23                        |
| see Report Library               |                                                                                                    |                                                 | Total : 71                     |
| To customize a report:           | Report Editor : Selection Selection :         set drawing item types and grouping method ▶         Sketch Report template         edit report template ▶         Page Setup         Page Setup         edit report view | Group header                                    | Document footer                |
| To set the item selection,       | Report Editor : Selection Selection                                                                                                    | Report editor                                   |                                |
| grouping and sorting             | Selection sets list : Add Selection sets                                                                                                    | Reports                                         |                                |
| method:                          | for every selection set                                                                                                    | New Fittings Report Selection Sketch Page Setup |                                |
| methou.                          | Tor every selection set                                                                                                    | Selection Set Types                             | Entities                       |
|                                  | Types list : select item types                                                                                                    | Save                                            | PractiCAM Single Wall          |
|                                  | for every type                                                                                                    | Del Steel                                       | 🕂 🖉 🔐 Rectangular              |
|                                  | loi every type                                                                                                    | Eunot                                           | Round                          |
|                                  | Item library : select items <b>&gt;</b>                                                                                                    | LADON GAI                                       | 📭 🚽 Oval                       |
|                                  | Conditions list :                                                                                                    | Parmeters<br>IT Floor equal 2                   | ASI                            |
|                                  | add and edit conditions >                                                                                                    |                                                 | Quote Express                  |
|                                  | Crouping nerometers list                                                                                                    | Selection Set 1 contained                       | Use one record for equal items |
|                                  | Grouping parameters list :                                                                                                    | Add                                             | Down Motorial                  |

add and edit grouping parameters

Your report will consist of section for every selection set, and all data will be grouped

for every selection set, every group, every section, every page and for all the report.

Your report template consists of fields. Please, assign a string, a parameter,

and sorted by specified rules. You can specify a header and a footer

Reports

| or any expression with math op             | erations and functions for every field.                                                                                                    |                                                                                                    |                                               |
|--------------------------------------------|----------------------------------------------------------------------------------------------------|----------------------------------------------------------------------------------------------------|-----------------------------------------------|
| To edit main<br>section / header / footer: | Report template : drag-and-drop a section separate<br>edit lines ► edit colums ► edit field                                                    | tor down ►<br>Document footer Page header Data (Detail) Document I                                                                                                    | header                                        |
| To split a column:                         | Report template : move your cursor on the<br>column header until mark1 ► left click                                                            | No Reports                                                                                                    | 1                                             |
| To split a line:                           | Report template :<br>move your cursor on the line header until markî►<br>left click                                                            | New         Fittings Report         Selection         Sketch         Page Setup           Remove         Font :         Times New Roman -         Text height :         1 |                                               |
| To change column width:                    | Report template :<br>drag-and-drog a column header separator                                                                                   | Import         A         E         C         D         E         F         G           Page         1         Page + Page Numbe                                           | <u>, , , , , , , , , , , , , , , , , , , </u> |
| To change column height:                   | Report template :<br>drag-and-drog a line header separator ↔                                                                                   | Gauge 1 Material+****Gauge //Quan                                                                                                    |                                               |
| To change field size:                      | Report template :<br>select a field (left click)<br>Report template :<br>drag-and-drog the field border separator <u>‡</u>                     | Document         Expression         Total:         +Sum(Guantify)           Border:         Image: Sum (Sum (Sum (Sum (Sum (Sum (Sum (Sum                                 | C<br>/<br>/                                   |
| To edit a field:                           | Field Editor : set field type ►<br>Field Editor : set border sides ►<br>Field Editor : set alignment ►<br>Field Editor : edit field expression | Precision: By Auro AD                                                                                                    | +<br>&<br>&                                   |
| To set up page:                            | Report Editor : Page Setup Page Setup                                                                                                    | Reports Horizontal Report Field Ver<br>library separator template editor sep                                                                                              | tical<br>arator                               |
|                                            |                                                                                                    |                                                                                                    |                                               |

Selection

sets list

Selection

conditions

Item types list

Grouping and

sorting parameters

#### **Reports Library**

PractiCAD ► <u>T</u>oolsets ► **∰** <u>R</u>eports

**PractiCAD** allows you to create exrended libraries of report templates with the Report Template Editor. Use the predefined report templates via bins exactly the same way as you do it with fittings.

| To create a report template: | Toolbar : <mark>፼ Reports</mark> ►<br>Report Template Editor : |
|------------------------------|----------------------------------------------------------------|
|                              | Reports library :                                              |
|                              | New   create a new template report ►                           |
|                              | rename report template edit report template                    |
| To rename a report template: | Reports library : select a report                              |
|                              | (left double click) ► type name ► Enter key                    |
| To delete a report template: | Reports library : select a report >                            |
|                              | Remove delete the selected report template                     |
| To add a report to a bin:    | Reports library : select a report >                            |
|                              | drag-and-drop the report to Model space                        |

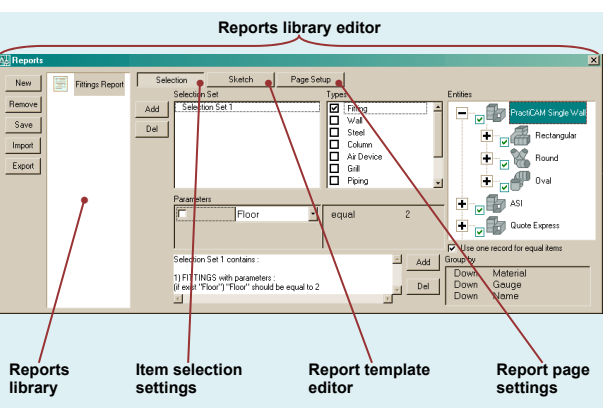

#### Tags

PractiCAD 🕨 <u>B</u>asic Tools 🕨 🚮 <u>T</u>ag

**PractiCAD** enables you to place dynamic tags on 3D objects, containing a description you select. Every time you change parameters of a referee object or relocate it, the tag content will change automatically to conform to the object. Once you place a tag on the drawing, only you can

| change its position and callout line                                       | ; PractiCAD does not do so automatically.                                                                                                    | Airflow tag                                                                                                    | Size tag                                                 | Property tag                                                                                           |
|----------------------------------------------------------------------------|----------------------------------------------------------------------------------------------------|----------------------------------------------------------------------------------------------------|----------------------------------------------------------|----------------------------------------------------------------------------------------------------|
| To create a single tag:                                                    | Toolbar : Create tag or Command line :         type prcd_tag ► Model space : select a fitting ►         Tag Editor : edit tag appearance ►         Tag Editor : edit tag content ► Tag Editor : OK ►         Model space : specify tag position (left click) ►         Model space : specify tag orientation ►         Model space : specify callout line start position ►         Model space : specify callout line end position | 36.0000 × 18.0000                                                                                                    | Duct line angle : 52<br>Width<br>Lengt<br>Com            | x Jepth 36.0000 × 18.0000<br>h 53.0000<br>In Sip & Brive<br>Out Sip & Brive<br>Absoluter<br>1280000 IN |
| To edit a tag:                                                             | Model space : select a tag (right click) ►<br>Popup menu : Edit tag ►<br>Tag Editor : edit tag appearance ►<br>Tag Editor : edit tag content ► Tag Editor : OK                                                                                                    | Gauge 2 Annual Gauge 2<br>Connector In Stp & Inive<br>Connector List Stp & Inive<br>Lock Small Pittse<br>Fabrication Label Dhy<br>Acoustic Iner | uurgh                                                    | Relative to top:<br>Relative to bot:<br>Relative to bot:<br>91,0000 IN                                 |
| To delete a tag:                                                           | Model space : select a tag (left click) ►<br>Keyboard : Del or model space : select a tag (righ                                                                                                    | General tag<br>It click) ► <mark>Popup m</mark>                                                                                                 | Custom tag<br>Ienu : Erase                               | Elevation tag                                                                                          |
| General Tags                                                               |                                                                                                    |                                                                                                    |                                                          |                                                                                                    |
| To edit a general tag:                                                     | Tag Editor : Tag type : <mark>General</mark> ►<br>Tag Editor : Properties list : set up                                                                                                    | <mark>Eag Tang</mark><br>Type: <mark>General ♥▼</mark> Text:<br>Font: Txt <b>▼</b> Length: [                                                    | 문 중 몇 Frame : 이미이지<br>Architectural 및 Angle : By AutoCAD | Draw connection line     Layer :                                                                       |
| To exclude a property from<br>a tag or switch property value<br>on / off*: | Tag Editor : Tag type : General ►<br>Tag Editor : Properties list :<br>select a property value (left click)                                                                                                    | Height 5 Precision :<br>Properties :<br>Width In 5-4"<br>Depth In 11-5"<br>Length 4-11"<br>Material Galvarized                                  | 0101/256" Precision : By AutoCAD<br>Target :<br>         | -                                                                                                    |
| To show a property<br>on a tag or switch property<br>name on / off:        | Tag Editor : Tag type : General ►<br>Tag Editor : Properties list :<br>select a property name (left click)                                                                                                    | Connector In Silp & Drive<br>Connector U Silp & Drive<br>Lock Small Pittburg<br>Fabrication Label Only<br>Acoustic lifer                        | ProdUCAM S                                               | ingle Wall<br>angular<br>Straight<br>— Rectangular Straight Duct                                       |
| * All you will see on your tag are grey.                                   |                                                                                                    |                                                                                                    | Ok Cancel                                                |                                                                                                    |

#### Size Tags

Tags

To edit a size tag:

Tag Editor : Tag type : Size ►Tag Editor : Target shape : select shape ►Tag Editor : Properties : type prefix ►Tag Editor : Properties : Size1 : select property ►Tag Editor : Properties : type separator ►Tag Editor : Properties : Size2 : select property ►Tag Editor : Properties : type suffix

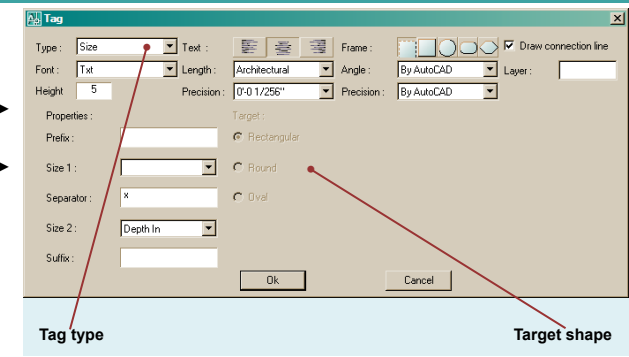

Properties list

Tag type

#### **Elevation Tags**

To edit an elevation tag:

 Tag Editor : Tag type : Elevation ►

 Tag Editor : select a type of elevation ►

 Tag Editor : type section header ►

 Tag Editor : type section footer ►

 Tag Editor : type item Top coordinate

 prefix / suffix ►
 Tag Editor : type item Center

 coordinate prefix / suffix ►
 Tag Editor : type item Center

 coordinate prefix / suffix ►
 Tag Editor :

 type item Center coordinate prefix / suffix ►
 Tag Editor :

 tag Editor :
 type item Center coordinate prefix / suffix ►

 Tag Editor :
 check / uncheck items coordinates to show ►

repeat the procedure for all types of elevation : Absolute, Relative to Top, Relative to Bottom

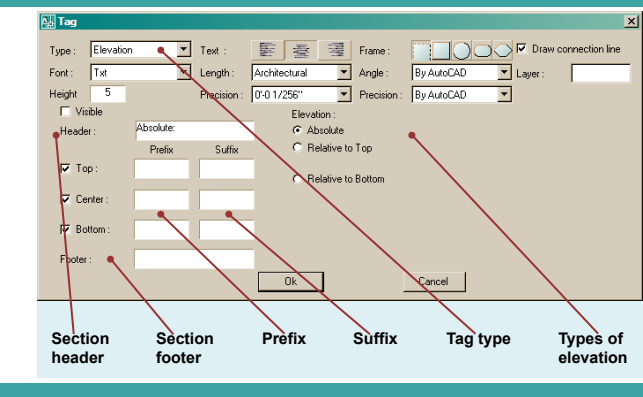

#### Airflow Tags

To edit an airflow tag:

 Tag Editor : Tag type : Arrow

 Tag Editor : select an arrow type

 Tag Editor : select an arrow size

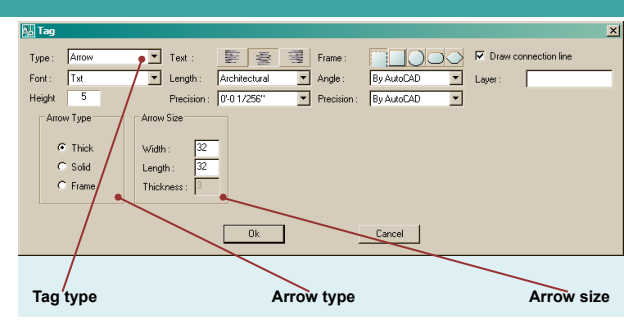

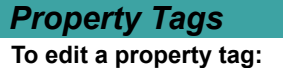

Tags

Tag Editor : Tag type : Property ► Tag Editor : type the property prefix ► Tag Editor : Properties list : select a property Tag Editor : type the property suffix

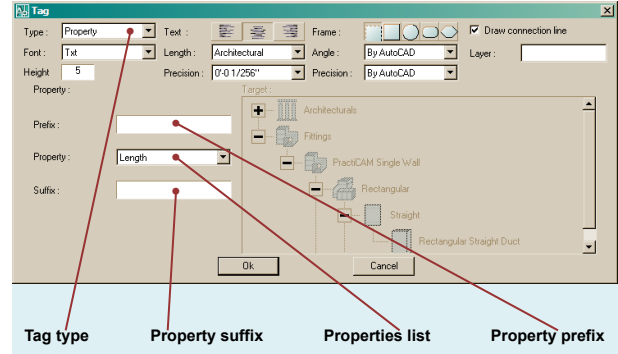

| Custom Tags                                                              |                                                                                                    |                                                                                                    |
|--------------------------------------------------------------------------|----------------------------------------------------------------------------------------------------|----------------------------------------------------------------------------------------------------|
| To edit a custom tag:                                                    | Tag Editor : Tag type : Custom ► Tag Editor : Tag<br>Tag Editor : Tag Layout : select a field ► Tag Editor<br>repeat the procedure for all fields                                                                                                    | Layout : edit layout ►<br>or : Field Editor : edit the field ►                                                                                                    |
| To add a row(s) to the tag:                                              | Tag Editor : Tag Layout : move your mouse over t<br>drag-and-drop the splitter bar                                                                                                    | he horizontal splitter bar until‡appears ►                                                                                                    |
| To add a column(s) to the tag:                                           | Tag Editor : Tag Layout : move your mouse over the<br>drag-and-drop the splitter bar                                                                                                    | he vertical splitter bar until ⇔appears ►                                                                                                    |
| To split a tag column:<br>To split a tag row:                            | Tag Editor : Tag Layout : move your mouse over the<br>Tag Editor : Tag Layout : move your mouse over the<br>Tag Editor : Tag Editor : Tag Layout : move your mouse over the<br>Tag Editor : Tag Layout : move your mouse over the<br>Tag Editor : Tag Layout : move your mouse over the<br>Tag Editor : Tag Editor : Tag E | he tag column caption until î appears ► <mark>left click</mark><br>he tag row caption until î appears ► left click                                                                                                    |
| To change a column width:                                                | Tag Editor : Tag Layout : move your mouse over the<br>drag-and-drop the separator                                                                                                    | he tag column caption separator until⇔ appears ►                                                                                                    |
| To change a column height:                                               | Tag Editor : Tag Layout : move your mouse over the drag-and-drop the separator                                                                                                    | he tag row caption separator until                                                                                                    |
| To change a field size:                                                  | Tag Editor : Tag Layout : left click on the field ►<br>Tag Editor : Tag Layout : move your mouse over<br>the field bound until î or ⊶appears ►<br>drag-and-drop the bound                                                                                                    | Type: Cuttom  Test :  Frame:  Tork Frame:  Tork Frame:  T |
| To edit a field:                                                         | Field Editor : select a field value type ►<br>Field Editor : depress border sides to be drawn ►<br>Field Editor : depress a field alignment type ►<br>Field Editor : edit the field expression                                                                                                    | I width In <th< th=""> <t< th=""></t<></th<>                                                                                                    |
| The field expression is a combinati with general arithmetic operations a | on of text, numeric and item property data combined and braces.                                                                                                    | 6 Connector In Connector Inc.<br>7 Connector Dut : Coonnector Duto:<br>8 Lock : Clock Property: 2 &                                                                                                    |
| To add a text to the field expression:                                   | Field Editor : Text input field : type the text ►<br>Field Editor : click ▲ at the right of the text                                                                                                    | 9 Fabrication (Fabrication)<br>10 Accustic liner (Accustic liner)                                                                                                    |
| To add an item property to the field expression:                         | Field Editor : Properties list : select a property ►<br>Field Editor : click ▲ at the right of the property                                                                                                    |                                                                                                    |
| To add a number or a sign of arithmetic operation or a brace:            | Field Editor : Keypad : click the button                                                                                                    | Ok Cance                                                                                                    |
| To delete the last data from the field expression:                       | Field Editor : click <u>c</u> button at the right<br>of the field expression                                                                                                    | Tag type Horizontal Tag layout Vertical Fild editor splitter bar                                                                                                    |
| To clear the field expression:                                           | Field Editor : click C button                                                                                                    |                                                                                                    |

PractiCAD 🕨 <u>I</u>oolsets 🕨 🗐 <u>I</u>ags

Tags Library PlactiCAD provides an ability to create extensive libraries of predefined tag templates. You can get access to them using working bins exactly the same way as you do it with fittings.

|                           |                                                 | <b>1</b> |
|---------------------------|-------------------------------------------------|----------|
| To create a tag template: | Toolbar :  □ Tags  Tags Library Editor :        | New      |
|                           | Tags Library : select a tag category >          | Remove   |
|                           | Tags Library Editor : New New ►                 | Save     |
|                           | Tags Library Editor : Target sets :             |          |
|                           | select a target set up to individual item       | E        |
|                           | Tags Library Editor : edit the tag              | F        |
| To rename a tag template: | Tags Library Editor : Tags library :            |          |
|                           | double left click on the tag template name      |          |
|                           | type new name <mark>▶</mark> Enter key          |          |
| To delete a tag template: | Tags Library Editor : Tags library :            |          |
|                           | select a tag template > Tags Library Editor :   | 1        |
|                           | Remove Remove                                   | /        |
| To add a tag template     | Tags Library Editor : Tags library :            | Tags li  |
| to a working bin:         | select a tag template ►                         |          |
|                           | drag-and-drop the template outside Tags Library | Editor   |

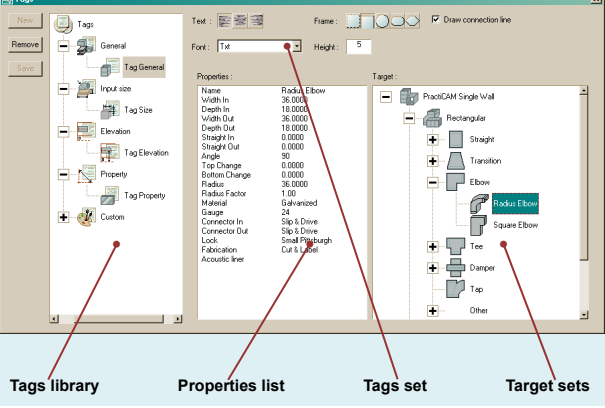

|   | Automatics                        | PractiCAD 🕨 <u>T</u> oolsets 🏲 🚟 T <u>o</u> ols |                    |                                                                                                    |                         |                                         |
|---|-----------------------------------|-------------------------------------------------|--------------------|----------------------------------------------------------------------------------------------------|-------------------------|-----------------------------------------|
|   | To edit an automatic tool:        | Automatics Editor : Automatics library :        | Automatics         | \$                                                                                                    |                         |                                         |
|   |                                   | select an automatic ►                           | New                | - Tagging                                                                                                    |                         | Selection Conditions Placemen           |
|   |                                   | Selection Selection :                           | Remove             | Macro Tag Size                                                                                                    | e Sample                | Fitting Single                          |
|   |                                   | set item types and selection rules              | Save               | Air Flow Directi                                                                                                    | on                      | Ductine                                 |
|   |                                   | Conditions   Conditions : set up conditions >   | Import             | TD - BU                                                                                                    |                         | Ductine, Forward                        |
|   |                                   | Placement (if aplicable) :                      | Export             | Air FlowDirectio                                                                                                    | n for Current Selection | All drawing                             |
|   |                                   | set up item relative tag or number position >   |                    |                                                                                                    | un                      | Ine with Branches                       |
|   |                                   | Automatic specific settings :                   |                    |                                                                                                    | /                       | C Always<br>When there is a change in : |
|   |                                   | set up ( 🔤 Tag for tag automatics) :            |                    | + Auto Flexing                                                                                                    |                         | Size                                    |
|   | To set automatic conditions:      | Conditions Conditions :                         |                    | Auto Layout                                                                                                    |                         | Elevation<br>Top, Boltom                |
|   |                                   | select item types and library items             |                    | /                                                                                                    | /                       | Fitting   previous v                    |
|   |                                   | Properties list : left click >                  |                    |                                                                                                    |                         | /                                       |
|   |                                   | select a property ►                             | Automat<br>library | tics Item ty<br>list                                                                                                    | pes                     | Selection<br>method                     |
|   |                                   | Conditions : left click >                       |                    |                                                                                                    |                         |                                         |
|   |                                   | select condition (equal, not equal)             | Automatics         | s and the second second |                         |                                         |
|   |                                   | Conditions : left click >                       | New                | Tagging                                                                                                    |                         | Selection Conditions Placemen           |
|   |                                   | select or type property value >                 | Remove             | Macro Tag Size                                                                                                    | 3 Sample                | PractiLAM Single                        |
| Ņ |                                   | Properties list :                               | Save               | Air Flow Directi                                                                                                    | n                       | ASI ASI                                 |
| 2 |                                   | checkmark the properties that should exist for  | Import             | Air FlowDirectio                                                                                                    | n for Current Selection |                                         |
| σ |                                   | true condition                                  | Export             | Tagging Eleval                                                                                                    | ion                     | tuote Express                           |
| 5 | Some automatics (auto tags and nu | umber) allows view plane selection and item     |                    | + Collision                                                                                                    |                         | SPUT Single Wa                          |

Some automatics (auto tags and number) allows view plane selection and item relative drawing placement in accordance with space item orientation.

To set item relative placement drawing placement:

 Placement
 ►

 Views list : select a view
 ►

 Direction ranges list : add ranges
 ►

 for every range
 ►

 Direction diagram :
 select sectors (left click)

 ▶
 Item relative position : set

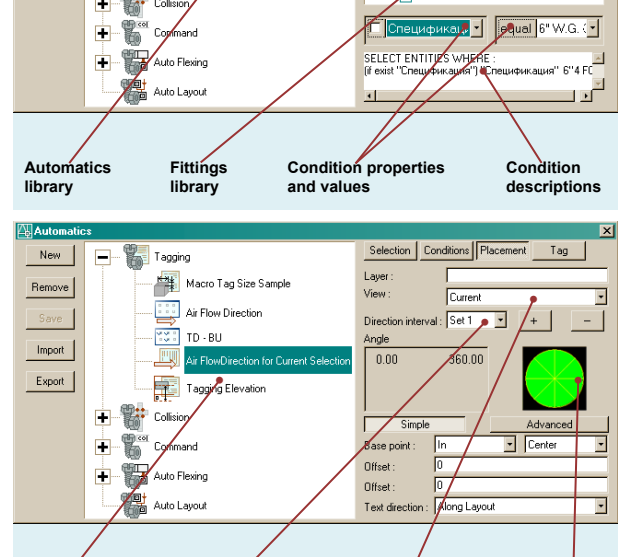

Views list

Direction

ranges list

Automatics

library

Tag

lected 厂

Selection conditions

Tag

Direction

diagram

\_\_\_\_\_

Ultimatics

Ultimatics

#### PractiCAD Ultimatics

Ultimatics allows you to create, set up, and store to library high usage operating sequences of automatics and use them via bins exactly the same way as you do it with simple automatic tools.

| 5 5                                | 1                                               |                               |                                                  |                        |
|------------------------------------|-------------------------------------------------|-------------------------------|--------------------------------------------------|------------------------|
| To create an ultimatic:            | New   New (at the left side of Editor) ►        |                               | Automatics editor                                |                        |
|                                    | File selection dialog : select a file with icon |                               |                                                  |                        |
|                                    | rename the ultimatic <b>&gt;</b>                | New Detail Select Numberin    | Automatics in selected Ultimatic Available Autom | natics Add             |
|                                    | add automatics to the ultimatic                 | Remove Erase All Tags         | Macro detail Sample                              | agging Remove          |
|                                    | set automatics order                            | Save Move All Fittings Up 100 | Select All Fittings                              | Move Up                |
| To delete an ultimatic:            | Remove Remove (at the left side of editor)      | Import 1                      | Numbering for Current St                         | Selection Move Down    |
| To export an ultimatic to a file:  | Ultimatics list : select an ultimatic           | Export                        | Export Current Selection                         | Macro Selection Sample |
| •                                  |                                                 |                               |                                                  | Select All Fittings    |
|                                    | File save dialog :                              | 1                             | 1 <b>•</b>                                       | Export                 |
|                                    | select destination and file name Save           |                               | 💽 🕂 🖓 c                                          | Command                |
| To import an ultimatic from a file | : Import Import                                 |                               |                                                  | Auto Flexing           |
| To add an automatic                | File open dialog : select a file ▶ 📭 Open       |                               |                                                  |                        |
| to an ultimatic:                   | Ultimatics list : select an ultimatic >         | Ultimatics list               | Automatics list                                  | Automatics library     |
|                                    | Automatics library : select an automatic >      |                               |                                                  |                        |
|                                    | Add (at the right side of editor)               |                               |                                                  |                        |
| To delete an automatic             | Ultimatics list : select an ultimatic >         |                               |                                                  |                        |
| from an ultimatic:                 | Automatics list : select an automatic Remove    | ove (at the right s           | ide of editor)                                   |                        |
| Set automatics order:              | Automatics list : select an automatic > Move    |                               | ve Down                                          |                        |

| Practical Options                                                                                                    | PractiCAD 🕨 💿 PractiCAD Options                                                                                                    |                                                                                                    |
|----------------------------------------------------------------------------------------------------|----------------------------------------------------------------------------------------------------|----------------------------------------------------------------------------------------------------|
| To select a view mode:<br>To set standard duct length:                                                                                                    | PractiCAD Options Editor : General<br>View mode : Entity types list :<br>select item type ►<br>View mode : check mark 3D or single line<br>PractiCAD Options Editor : General ►<br>Duct line :<br>enter standard duct length for every shape ►<br>View Default Stock Length check mark                                                                                                    | Entity types list  Standard duct length settings  Standard duct length settings  Standard duct length Standard duct length Stan                                                                                                    |
| To set minimal duct leftover<br>length:                                                                                                    | PractiCAD Options Editor : General ►<br>Duct line :<br>enter minimal leftover length<br>for every shape ►<br>I Use Minimal Leftover check mark                                                                                                    | Wheel Scrool Parameters:     Use Minimal Leftover       Length :     Angle :       Angle :     1       Integer :     1       Show Splayn     0k       Cancel     View mode                                                                                                    |
| Layers                                                                                                    |                                                                                                    |                                                                                                    |
| To place entities of<br>a given type<br>on a current layer:<br>To place entities of                                                                                                    | PractiCAD Options Editor : Layers Layer<br>Entity types list : select a type<br>Layer : select Current<br>PractiCAD Options Editor : Layers Layer                                                                                                    | Entity types list Layer name                                                                                                    |
| a given type<br>on a given layer:<br>To place entities of<br>a given type<br>by conditions<br>on a separate layer:                                                                        | Entity types list : select a type ►<br>Layer : ⓒ with name select ►<br>Layer : select<br>PractiCAD Options Editor : Layer ►<br>Entity types list : select a type ►<br>Layer : ⓒ with name select ►<br>Aditional layers list : Mad Add a new layer ►                                                                                                    | Layout Export<br>Ar Device<br>Pac<br>Sub<br>Sub<br>Sub<br>Sub<br>Colling<br>Caling<br>Ca                                                                                                    |
| a given type<br>on a given layer:<br>To place entities of<br>a given type<br>by conditions<br>on a separate layer:<br>To set layer placement                                              | Entity types list : select a type ►<br>Layer : ⓒ with name select ►<br>Layer : select<br>PractiCAD Options Editor : Lower Layer ►<br>Entity types list : select a type ►<br>Layer : ⓒ with name select ►<br>Aditional layers list : Add Add a new layer ►<br>Aditional layers list : rename the layer ►<br>set layer placement conditions<br>Properties list : left click ► select a property ►                                                                                                    | Layer description for<br>the selected entity type                                                                                                    |
| a given type<br>on a given layer:<br>To place entities of<br>a given type<br>by conditions<br>on a separate layer:<br>To set layer placement<br>conditions:                               | Entity types list : select a type ►<br>Layer : • with name select ►<br>Layer : select<br>PractiCAD Options Editor : Layer ►<br>Entity types list : select a type ►<br>Layer : • with name select ►<br>Aditional layers list : rename the layer ►<br>Aditional layers list : rename the layer ►<br>set layer placement conditions<br>Properties list : left click ► select a property ►<br>Conditions : left click at the left side ►<br>select condition (equal, not equal) ► Conditions<br>elect or enter the property value ►<br>Properties list : check mark necessary roperties 1                                                                                                    | Layout       Import       Export         Ar Device       Layer:       Current       With name:         Sub       Sub       Import       equal A         Joing       Joing       Import       equal A         Upt       Import       Import       equal A         Import       Import       Import       equal A         Import       Import       Import       equal A         Import       Import       Import       equal A         Import       Import       Import       equal A         Import       Import       Import       equal A         Import       Import       Import       equal A         Import       Import       Import       equal A         Import       Import       Import       Import         Import       Import       Import       Import       Import         Import       Import       Import       Import       Import       Import         Import       Import       Import       Import       Import       Import       Import       Import       Import       Import       Import       Import       Import       Import       Import       Import       Impor<                                                                                                    |
| a given type<br>on a given layer:<br>To place entities of<br>a given type<br>by conditions<br>on a separate layer:<br>To set layer placement<br>conditions:<br>To export layers settings: | Entity types list : select a type ►<br>Layer : ⓒ With name select ►<br>Layer : select<br>PractiCAD Options Editor : Layer ►<br>Entity types list : select a type ►<br>Layer : ⓒ With name select ►<br>Aditional layers list : Add A new layer ►<br>Aditional layers list : rename the layer ►<br>Aditional layers list : rename the layer ►<br>set layer placement conditions<br>Properties list : left click ► select a property ►<br>Conditions : left click ► select a property ►<br>Conditions : left click ► select a property ►<br>Conditions : left click at the left side ►<br>select condition (equal, not equal) ► Conditions<br>elect or enter the property value ►<br>Properties list : check mark necessary roperties for<br>PractiCAD Options Editor : Layer ► Examples<br>File Save dialog : select destination folder and file | Layer description for<br>the selected entity type<br>: left click at the right side ►<br>for condition truth<br>cont<br>cont |

#### Measure Units

**PractiCAD** uses standard AutoCAD measure units settings for lengths and angles. These are drawing settings. Besides, there are a set of **PractiCAD** specific measure units settings, controlling area, weight, volume, price and time representation.

These are **PractiCAD** interface settings. Unless specified other, drawing and interface settings are used for values representation on tags and reports. Besides, tag and report field editor allows you to specify special value type and measure units for every field. To set measure units for Menu : Format : To export layers settings : Units length and angles: Menu : PractiCAD : PractiCAD options To set PractiCAD measure PractiCAD Options Editor : Measure units units: To set representation Field Editor : Field type : select Custom Field Editor : Field type : select field type (length / area / value / money / time) measure units for a tag / report field: Field Editor : Field type : select measure units 🔼 Tag Field type Туре Custom • Style 22 Layers 1 Measuremen Tex Layer Font: -Angle Draw conner Height: 5 Precision Area : -Money RUS -Layout Tar • + Archite Volume Meters 1.0000 Undefined l Dinneter In Qinneter In US 1 0000

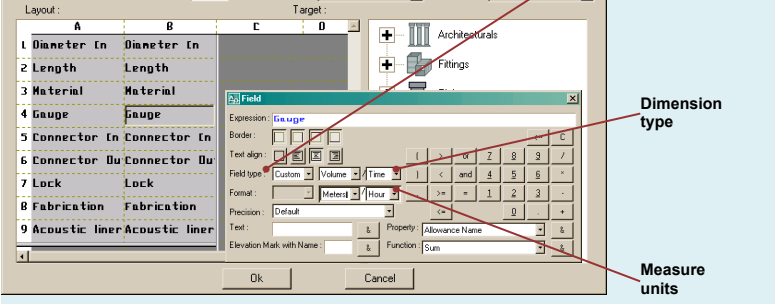

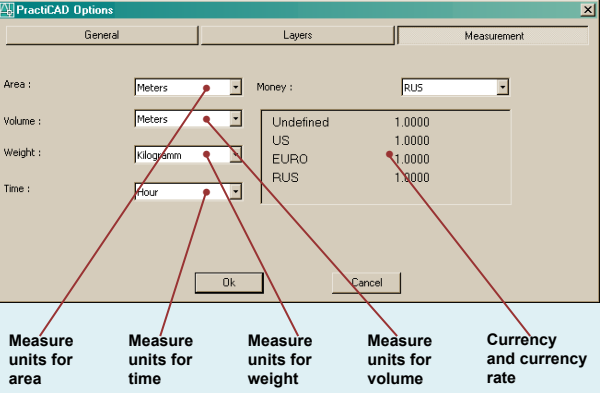